# SG500X Series Stackable Switch의 802.1x에 대 한 시간 범위 구성

#### 목표

802.1x 표준은 EAPOL(Local Area Network)을 통한 EAP(Extensible Authentication Protocol) 캡슐화를 사용합니다.시간 범위는 802.1x 활성 포트에서 802.1x가 활성화된 기간을 지정합니 다.이러한 포트는 지정된 시간 범위를 벗어나서 비활성 상태입니다.

이 문서의 목적은 SG500X Series Stackable Switch의 802.1x 포트에서 시간 범위를 구성하는 방법을 설명하는 것입니다.

시간 범위 구성을 완료하려면 다음을 수행합니다.

1. SG*500X Series 스위치*의 *802.1x에 대한 반복 범위 구성*에 자세히 설명되어 있는 반복 범위 *를 구성합니다*.

2. 이 구성에 대한 Sx500 *Series Stackable Switches의 포트 설정 구성* 문서에 자세히 설명되어 있는 포트 설정을 구성합니다.

**참고:**시간 범위 항목이 원하는 시간에 적용되도록 하려면 사용자 또는 SNTP(Simple Network Time Protocol)에 의해 소프트웨어 클럭을 설정해야 합니다. 이러한 방식으로 소프트웨어 시 계를 설정하지 않으면 시간 범위가 정확하지 않을 수 있습니다.

## 적용 가능한 디바이스

·SG500X Series Stackable Switch

#### 소프트웨어 버전

•1.3.0.62

### 802.1x의 시간 범위 구성

1단계. 웹 구성 유틸리티에 로그인하고 Security > 802.1x > Time Range를 선택합니다.[*시간 범위*] 페이지가 열립니다.

| Time Range       |                        |                      |  |  |  |
|------------------|------------------------|----------------------|--|--|--|
| Time Range Table |                        |                      |  |  |  |
| Time Range Name  | Absolute Starting Time | Absolute Ending Time |  |  |  |
| 0 results found. |                        |                      |  |  |  |
| Add Edit Delete  |                        |                      |  |  |  |
| Recurring Range  |                        |                      |  |  |  |

2단계. 추가를 클릭합니다. Add Time Range 페이지가 열립니다.

| Time Range              |                                             |                      |                 |  |  |
|-------------------------|---------------------------------------------|----------------------|-----------------|--|--|
| Time Range Table        |                                             |                      |                 |  |  |
| Time Range Name         | Absolute Starting Time Absolute Ending Time |                      |                 |  |  |
| 0 results found.        | 0 results found.                            |                      |                 |  |  |
| Add Edit Delete         |                                             |                      |                 |  |  |
| Recurring Range         |                                             |                      |                 |  |  |
|                         |                                             |                      |                 |  |  |
| 🌣 Time Range Name:      |                                             | (0/32 Characters Use | d)              |  |  |
| Absolute Starting Time: | Immediate                                   |                      |                 |  |  |
|                         | ◎ Date 2010 - Ja                            | an 👻 01 👻 Time       | 00 - 00 - HH:MM |  |  |
| Absolute Ending Time:   | Infinite                                    |                      |                 |  |  |
|                         | ⑦ Date 2010 		 Ja                           | an 👻 01 👻 Time       | 00 - 00 - HH:MM |  |  |
| Apply Close             |                                             |                      |                 |  |  |

3단계. 시간 범위 이름 필드에 시간 범위 이름을 입력합니다.

| Time Range Name: Time_Range_Name_1 (17/32 Characters Used)                                |  |  |
|-------------------------------------------------------------------------------------------|--|--|
| Absolute Starting Time:  Immediate     Date   2010 +   Jan +   01 +   Time   00 +   HH:MM |  |  |
| Absolute Ending Time:  Date 2010 Jan V 01 V Time 00 V 00 V HH:MM                          |  |  |
| Binding time range to port can be done via the Port Authentication page.                  |  |  |
| Apply Close                                                                               |  |  |

4단계. 절대 시작 시간 필드에 절대 시작 시간을 입력합니다. 옵션은 다음과 같습니다.

| Time_Range_Name_1 (17/32 Characters Used)                                                                                                    |  |  |  |
|----------------------------------------------------------------------------------------------------|--|--|--|
| Absolute Starting Time: 🔘 Immediate                                                                                                    |  |  |  |
| O Date 2012 ▼ Sep ▼ 01 ▼ Time 02 ▼ 02 ▼ HH:MM     HH:MM     HH     HH:MM     HH     HH     H     H |  |  |  |
| Absolute Ending Time: <ul> <li>Infinite</li> <li>Date</li> <li>Date</li> <li>Date</li> <li>Jan</li> <li>Date</li> <li>Date</li> <li>Date</li> </ul>                                                                                                    |  |  |  |
| Binding time range to port can be done via the Port Authentication page.                                                                                                    |  |  |  |
| Apply Close                                                                                                    |  |  |  |

·즉시 — 이 라디오 버튼을 클릭하면 시간 범위가 생성된 시간부터 시작됩니다.

·날짜 및 시간 — 드롭다운 목록에서 절대 시작 날짜 및 시간을 선택하려면 이 라디오 버튼을 클릭합니다.

5단계. 절대 종료 시간 필드에 절대 종료 시간을 입력합니다.옵션은 다음과 같습니다.

| Time Range Name: Time_Range_Name_1 (17/32 Characters Used)                         |  |  |
|------------------------------------------------------------------------------------|--|--|
| Absolute Starting Time: O Immediate<br>O Date 2012 Sep V 01 V Time 02 V 02 V HH:MM |  |  |
| Absolute Ending Time: O Infinite<br>O Date 2013 V May V 06 V Time 06 V 09 VHH:MM   |  |  |
| Binding time range to port can be done via the Port Authentication page.           |  |  |
| Apply Close                                                                        |  |  |

·무제한 — 이 라디오 버튼을 클릭하면 시간 범위가 끝나지 않습니다.

·날짜 및 시간 — 이 라디오 버튼을 클릭하여 드롭다운 목록에서 절대 종료 날짜와 시간을 선 택합니다.

6단계. **적용**을 클릭하여 변경 사항을 저장합니다.새로 추가된 시간 범위가 시간 범위 테이블 에 표시됩니다.

| Time Range        |                        |                      |  |  |
|-------------------|------------------------|----------------------|--|--|
| Time Range Table  |                        |                      |  |  |
| Time Range Name   | Absolute Starting Time | Absolute Ending Time |  |  |
| Time_Range_Name_1 | 2012-Sep-01 02:02:00   | 2013-May-06 06:09:00 |  |  |
| Add Edit          | Delete                 |                      |  |  |

7단계. (선택 사항) 시간 범위를 편집하려면 편집할 시간 범위의 확인란을 선택하고 Edit를 클 릭합니다.

8단계. (선택 사항) 시간 범위를 삭제하려면 삭제할 시간 범위의 확인란을 선택하고 **삭제**를 클 릭합니다.